#### Содержание

| Описание и сценарии применения                  | . 3 |
|-------------------------------------------------|-----|
| Сценарий 1. Поиск абонента в QoE                | . 3 |
| Сценарий 2. Фильтрация по ресурсу               | . 4 |
| Сценарий 3. Фильтрация по адресу CIDR           | . 5 |
| Сценарий 4. Фильтрация по прикладному протоколу | . 6 |

# Описание и сценарии применения

Фильтры в отчетах позволяют пользователю отфильтровать данные по определенным критериям. Это удобно для быстрого поиска нужной информации в больших объемах данных.

Фильтрация отчетов происходит в разделах QoE аналитики: Нетфлоу, Сырой полный нетфлоу, Кликстрим, Сырой кликстрим.

Перед применением фильтров к отчетам нужно сделать отбор данных по определенному временному интервалу с помощью поля "Период":

| QоЕ анс   | алитика > Нетфлоу                   | 1           |   |                         |            |          |    |          |       |          |       |
|-----------|-------------------------------------|-------------|---|-------------------------|------------|----------|----|----------|-------|----------|-------|
| Период    | 31.03.2024 15:00 - 31.03.2024 16:59 |             | Ö | По всем DPI устройствам |            |          | ~  | 10 минут | ~     | $\nabla$ |       |
| 🖽 Τοπ αδα | онентов с высоким тро               | фиком       |   |                         |            |          |    |          |       |          |       |
| Абонент   | r                                   | Логин       |   | Скорость                | • Скорость | Скорость | 06 | њем      | Объем |          | Объем |
| 0.0       |                                     | O diversion |   |                         |            |          |    |          |       |          |       |

Есть два варианта выбора периода:

- 1. Пользовательский диапазон произвольное Начало и Конец периода, задаются вручную;
- Быстрые диапазоны готовые интервалы даты и времени, выбираются из приведенного списка.

Все фильтры, настраиваемые в сценариях ниже, можно сохранить как профили для быстрого применения при следующем использовании отчетов. Подробнее

#### Сценарий 1. Поиск абонента в QoE

Применяется, если нужно отследить активность конкретного абонента, пула IP или списка абонентов.

Поиск может осуществляться по IP или Логину, если не получилось найти нужную запись по одному фильтру — попробуйте другой.

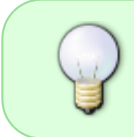

Также в отчетах может содержаться мультиабонент — один логин, которому присвоено несколько IP-адресов или диапазон IP-адресов и CIDR. Подробнее.

- 1. Выбрать фильтр. Для поиска по ІР "Абонент", для поиска по логину "Логин";
- 2. Настроить фильтр по одному из трех вариантов:

|                                                                    | IP:  |      |               |        | 80.242.102.109 ③ ①   33547 ③ ✓ ①   80\.242\.100\. ③ ✓ ①   185.104.6.50 91.243.36.192 5.183.70. ③ ①   185.104.6.50 91.243.36.192 5.183.70. ①   185.104.6.50 91.243.36.192 5.183.70. ①   185.104.6.50 91.243.36.192 5.183.70. ①   91.243.36.192 5.183.70.55 80.242.110.165 92.118.200.213 ①   43570 35287 37206 42291 4946 ③ ✓ ①   43570 35287 37206 42291 4946 ③ ✓ ①   43570 35287 37206 42291 4946 ③ ✓ ①   43570 35287 37206 42291 4946 ③ ✓ ① |      |   |
|--------------------------------------------------------------------|------|------|---------------|--------|----------------------------------------------------------------------------------------------------|------|---|
| Один<br>абонент<br>Пул<br>абонентов<br>Список<br>абонентов<br>Логи |      | Вкл. | Абонент       | like   | 80.242.102.109                                                                                                    | ?    | Û |
|                                                                    | н:   |      |               |        |                                                                                                    |      |   |
|                                                                    |      | Вкл. | Логин         | like   | 33547 ⑦                                                                                                    |      |   |
|                                                                    | IP:  |      |               |        |                                                                                                    |      |   |
| абонентов                                                          |      | Вкл. | Абонент       | match  | 80\.242\.100\.                                                                                                    | ?    | Û |
|                                                                    | IP:  |      |               |        |                                                                                                    |      |   |
|                                                                    |      | Вкл. | Абонент       | in     | 185.104.6.50 91.243.36.192 5.183.70.                                                                                                    | ?    | Û |
|                                                                    |      |      | Логин         | lite   | 185.104.6.50                                                                                                    | 5    | 0 |
|                                                                    |      |      | IP хоста      | lite   | 91.243.36.192<br>5.183.70.55                                                                                                    | 5    | 0 |
|                                                                    | 0    |      | Протокол      | lite . | 92.118.200.213                                                                                                    | 5    | 0 |
|                                                                    |      |      | Группы прикло | y in   |                                                                                                    |      | 0 |
| Список<br>абонентов                                                | Логи | н:   |               |        |                                                                                                    |      |   |
|                                                                    |      | Вкл. | Логин         | in     | 43570 35287 37206 42291 4946 ③                                                                                                    | Of a | Û |
|                                                                    |      |      | IP хосто      | lite   | 43570                                                                                                    |      | 0 |
|                                                                    | 0    |      | Протокол      | lite   | 35287<br>37206                                                                                                    |      | 0 |
|                                                                    | 0    |      | Группы прикл  | in     | 42291<br>49461                                                                                                    |      | 0 |
|                                                                    |      |      | Прикладной п  | lite   |                                                                                                    |      | ٥ |

- 3. Включить фильтр, поставив галочку в чекбоксе слева от настраиваемого фильтра;
- 4. Нажать "Применить".

#### Сценарий 2. Фильтрация по ресурсу

Применяется, если нужно найти абонентов, посещавших определенный ресурс или список ресурсов.

- 1. Выбрать фильтр "Хост";
- 2. Выбрать оператор "=" или "like";
- 3. Ввести название ресурса;
- 4. Включить фильтр, поставив галочку в чекбоксе слева от настраиваемого фильтра;
- 5. Нажать "Применить".

| + |           | ទ | + | + Сохранить |                |          |           |   |   |   |
|---|-----------|---|---|-------------|----------------|----------|-----------|---|---|---|
|   | Название  |   |   |             | Фильтр         | Оператор | Значение  |   |   |   |
|   | Q. Фильтр |   | ø | Вкл.        | Хост           | like     | yandex.ru | ٢ | ť |   |
|   |           |   |   | Выкл.       | Абонент        | like     |           | 0 | ť |   |
|   |           |   |   | Выкл.       | Логин          | like     |           | 1 |   | ť |
|   |           |   |   | Выкл.       | IP хоста       | like     |           | ۲ |   |   |
|   |           |   |   | Выкл.       | Протокол       | like     |           | 0 |   |   |
|   |           |   |   | Выкл.       | Группы прикла, | in       |           |   | 1 |   |
|   |           |   |   | Выкл.       | Прикладной пр  | like     |           | ۲ | ť |   |
|   |           |   |   | Выкл.       | Номер АС абон  | like     |           | 0 | ť |   |
|   |           |   |   | Выкл.       | Номер АС хостс | like     |           | 0 | ť |   |
|   |           |   |   | Выкл.       | Категория хост | in       |           |   |   |   |
|   |           |   |   | Выкл.       | Категория зара | in       |           |   | ť |   |

Для фильтрации по <u>списку</u> ресурсов следуйте принципу из Сценария 1. Поиск абонента в QoE → Список абонентов.

### Сценарий 3. Фильтрация по адресу CIDR

Применяется, если нужно отфильтровать данные по определенному IP-адресу с маской подсети.

- 1. Выбрать фильтр "Абонент";
- 2. Выбрать оператор "in CIDR's";
- 3. Ввести ІР-адрес с маской подсети;
- 4. Включить фильтр, поставив галочку в чекбоксе слева от настраиваемого фильтра;
- 5. Нажать "Применить".

|          | ø | + |                         |                |          |                |   |  |
|----------|---|---|-------------------------|----------------|----------|----------------|---|--|
| Название |   |   |                         | Фильтр         | Оператор | Значение       |   |  |
| Q Фильтр |   |   | Выкл.                   | Хост           | like     |                | 0 |  |
|          |   | Ø | Вкл.                    | Абонент        | in CIDRs | 10.97.129.0/24 | 0 |  |
|          |   |   | Выкл.                   | Логин          | like     |                | 0 |  |
|          |   |   | Выкл.                   | IP хоста       | like     |                | 0 |  |
|          |   |   | Выкл.                   | Протокол       | like     |                | • |  |
|          |   |   | Выкл. Группы прикла, in | in             |          |                |   |  |
|          |   |   | Выкл.                   | Прикладной пр  | like     |                | • |  |
|          |   |   | Выкл.                   | Номер АС абон  | like     |                | 0 |  |
|          |   |   | Выкл.                   | Номер АС хостс | like     |                | 0 |  |
|          |   |   | Выкл.                   | Категория хост | in       |                |   |  |
|          |   |   | Выкл.                   | Категория зара | in       |                |   |  |

## Сценарий 4. Фильтрация по прикладному протоколу

Применяется, если нужно найти абонентов, которым присвоен определенный прикладной протокол.

- 1. Выбрать фильтр "Прикладной протокол";
- 2. Выбрать оператор "=" или "like";
- 3. Ввести наименование протокола;
- 4. Включить фильтр, поставив галочку в чекбоксе слева от настраиваемого фильтра;
- 5. Нажать "Применить".

| + 2      |  |  | ¢     | ê                             |          | Сохранить фильтр |   |   |  |
|----------|--|--|-------|-------------------------------|----------|------------------|---|---|--|
| Название |  |  |       | Фильтр                        | Оператор | Значение         |   |   |  |
| Q Фильтр |  |  | Выкл. | Хост                          | like     |                  | 0 |   |  |
|          |  |  | Выкл. | Абонент                       | like     |                  | 1 |   |  |
|          |  |  | Выкл. | Логин                         | like     |                  | • |   |  |
|          |  |  | Выкл. | IP хоста                      | like     |                  | 1 |   |  |
|          |  |  | Выкл. | Протокол                      | like     |                  | • |   |  |
|          |  |  | Выкл. | Группы прикладных протоколов  | in       |                  |   |   |  |
|          |  |  | Выкл. | Прикладной протокол           | like     | http             | 1 | ø |  |
|          |  |  | Выкл. | Номер АС абонента             | like     |                  | • |   |  |
|          |  |  | Выкл. | Номер АС хоста                | like     |                  | 1 |   |  |
|          |  |  | Выкл. | Категория хоста               | in       |                  |   |   |  |
| < 1 > >> |  |  | Выкл. | Категория зараженного трафикс | in       |                  |   |   |  |

note

Описание всех доступных фильтров по разделам и операторов, применяемых к ним приведено на странице Списки фильтров и операторов